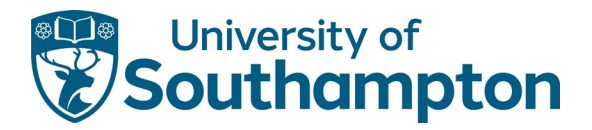

# Payment of student fees – Student Invoice Payments

## Summary

Students can make a payment for personal tuition fees, accommodation fees and miscellaneous charges using <u>Student Invoice Payments</u>. Each invoice will be marked with the type of payment, invoice date and due date for payment.

In addition, parents and sponsors can make payments using Payments on Account.

#### Login Payment screen

Enter your student ID number and date of birth, and then confirm your acceptance of the Terms and Conditions before selecting the Continue button to open the Select Payment Option(s) screen.

**Note**: the information entered must match the details on your offer letter or from your account in Banner.

| Student Invoice Pa                                 | ayments                                                |                                                                                                |                |
|----------------------------------------------------|--------------------------------------------------------|------------------------------------------------------------------------------------------------|----------------|
| The University's Stud<br>a student.                | lent Invoice Payments facil                            | ty provides an easy, flexible method to enable you to pay invoices as a student or or          | behalf of      |
| You will need to ente                              | r Student ID (8 digits) and I                          | Date of Birth (dd/mm/yyyy) in order to make your payment.                                      |                |
| If you have any queri<br><u>599599</u> Monday to F | ies about making payments<br>riday between 0800 and 17 | please contact the Student Services Centre at ssc@soton.ac.uk or telephone <u>+44.1</u><br>00. | <u>0) 2380</u> |
| Please note that, for                              | your security, we do not tal                           | e payments over the telephone                                                                  |                |
| Student Details                                    |                                                        |                                                                                                |                |
|                                                    | Student ID*                                            |                                                                                                |                |
|                                                    | Date of Birth *                                        |                                                                                                |                |
| Ferms & Condition                                  | าร                                                     |                                                                                                |                |
| Please tick the<br>Conditions and                  | following box to co<br>Privacy Policy                  | firm that you have read and accept the University's Terms a                                    | nd             |
| l acce                                             | ept the Terms and *<br>Conditions                      |                                                                                                |                |
|                                                    |                                                        | Continue »                                                                                     |                |

## Payment Options screen

To view the invoice details, select the check box against the appropriate line, then select the Continue button.

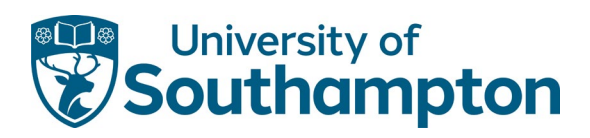

| Select Payment Option(s)           |  |
|------------------------------------|--|
| Student ID:                        |  |
| Tution Fees                        |  |
| Tultion Fee Deposit                |  |
| Miscellaneous Charges              |  |
| Accommodation Fees                 |  |
| Presessional Tuition Fees/Deposits |  |
| Accommodation Prepayment           |  |
| Continue .                         |  |

# The invoice details will open.

| elect Payment Option(                                        | ode                                                                                                | _                             |
|--------------------------------------------------------------|----------------------------------------------------------------------------------------------------|-------------------------------|
| Student Details                                              |                                                                                                    |                               |
| Tuition Fees; Invoice no. tpi<br>Payment Amount:<br>£ 634.50 | 27093, 01/12/2020, Payment Due on 01-DEC-20 for Personal tuition fees<br>Payment Method<br>Pay Now | Select the                    |
| Tuition Fees; Invoice no. tpl                                | 27093, 01/01/2021, Payment Due on 01-JAN-21 for Personal luition fees                              | wish to pay                   |
| Tuition Fees; Invoice no. tpl                                | 27093, 01/02/2021, Payment Due on 01-FEB-21 for Personal tuition fees                              | the continue<br>button at the |
| Tuition Fees; Invoice no. tpl                                | 27093, 01/03/2021, Payment Due on 01-MAR-21 for Personal tuition fees                              | bottom of the page.           |
| Tuition Fees; Invoice no. tpl                                | 27093, 01/04/2021, Payment Due on 01-APR-21 for Personal tuition fees                              |                               |
| Tuition Fees; Invoice no. tpl                                | 27093, 01/05/2021, Payment Due on 01-MAY-21 for Personal tuition fees                              |                               |
| Tuition Fees; Invoice no. tpl                                | 27093, 01/06/2021, Payment Due on 01-JUN-21 for Personal tuition fees                              |                               |

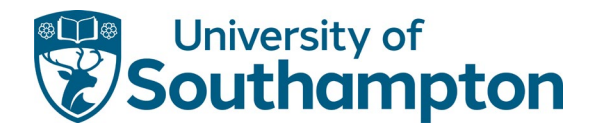

#### Sample of other payments views:

| South                                                                                                    |
|----------------------------------------------------------------------------------------------------|
| Select Payment Option(s)                                                                                         |
| Student Details                                                                                                  |
| Student ID:                                                                                                    |
|                                                                                                    |
| Accommodation Fees; Invoice no. HF1600187302, 31/03/2016, Payment Due on 31-MAR-16 for Hall of<br>residence fees |
| Accommodation Fees; Invoice no. HF1600187303, 25/04/2016, Payment Due on 25-APR-16 for Hall of residence fees    |
| Accommodation Fees; Invoice no. HF1601012501, 25/05/2016, Payment Due on 25-MAY-16 for Hall of<br>residence fees |
| Accommodation Fees; Invoice no. HF1701196901, 12/09/2016, Payment Due on 12-SEP-16 for Hall of<br>residence fees |
| Accommodation Fees; Invoice no. HF1701263602, 09/01/2017, Payment Due on 09-JAN-17 for Hall of<br>residence fees |
| Miscellaneous Charges; Invoice no. 44201617, 12/05/2017, Payment Due on 12-MAY-17 for recovery                   |

Select the invoices you wish to pay then select the Continue button to enter the payment details.

## Review payment and confirm

Once you have entered your card details, the following screen appears:

| Payment item Summary                                                                                          |                                                                                                    |                                                                                                    |                                 |
|----------------------------------------------------------------------------------------------------|----------------------------------------------------------------------------------------------------|----------------------------------------------------------------------------------------------------|---------------------------------|
| Description of item(s) to par                                                                                 | 1                                                                                                    |                                                                                                    | Total Cost                      |
| Miscellaneous Charges                                                                                         |                                                                                                    |                                                                                                    | 1000                            |
|                                                                                                    |                                                                                                    | Total to pay today                                                                                  |                                 |
| Payment Information «                                                                                         | Edit                                                                                                    |                                                                                                    |                                 |
| Debit/Credit Card Details<br>Name on Card:<br>Last 4 Digits of Card Number<br>Card Type:<br>Card Explin Date; |                                                                                                    | Billing Address Details<br>University Road<br>Southampton<br>Hampshire<br>SO1718J<br>United Kingdom | Check the amount<br>and confirm |
| 3D-Secure Information                                                                                         | Sent to r                                                                                                    |                                                                                                    |                                 |
| Verified by                                                                                                   | For Increased secur<br>information from you                                                                                                    | Ity and fraud prevention, your card issue<br>I to verify that you are the payer.                    | er may need additional          |
| MasterCard.<br>SecureCode                                                                                     | If this is the case, there will be an extra step, where your card issuer will ask you to<br>authenticate your identity before completing your payment. |                                                                                                    |                                 |
| . Back                                                                                                    |                                                                                                    |                                                                                                    | Confirm »                       |

Check the details and select Confirm. The Payment Successful screen opens.

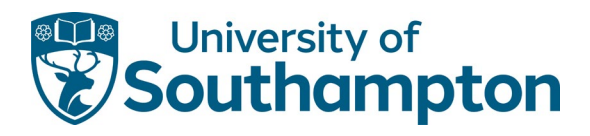

| Ver in Der meent Deteile    |                                             |            |  |
|-----------------------------|---------------------------------------------|------------|--|
| rour Payment Details        |                                             |            |  |
| Billing Address Details     | Debit/Credit Card Details                   |            |  |
| University Road             | Name on Card:                               |            |  |
| Soutnampton<br>Hampshire    | Last 4 Digits of Card Number:<br>Card Type: |            |  |
| S0171BJ                     | Card Expiry Date:                           |            |  |
|                             |                                             |            |  |
| Payment Item Summary        |                                             |            |  |
| Description of item(s) paid |                                             | Total Cost |  |
| Miscellaneous Charges       |                                             |            |  |
|                             | Total paid today                            |            |  |

There is an option on this screen to print a receipt; however, you will also receive an email confirming the payment.

Select Continue to leave the payment screen.

**Information**: The student finance record updates within 48 hours of the payment being made.